- 1. Подготовьте информацию о применяемом оборудовании:
  - а) Для электродвигателя: шильдик или напряжение питания и номинальный ток
  - b) Для трансформаторов тока: номинальный первичный ток, номинальный вторичный ток (1А/5А)
- 2. Определите режим управления: **местный** (с помощью DI) или **дистанционный** (по RS-485 или Ethernet).
- 3. Выберите схему подключения (см. Приложение 1)
- Подключите прибор к ПК для настройки в Owen Configurator при помощи micro-USB, Ethernet либо RS-485 и преобразователя интерфейсов, например, AC4-М. При подключении прибора к порту USB подача основного питания прибора не требуется. Заводской IP-адрес: 192.168.1.99 Сетевые настройки RS-485: скорость – 9600 бит/с; длина слова – 8 бит; стоп бит – 1;
- четность «Нет»; адрес 1; 5. Приступите к настройке УЗД1

#### а) Перейдите в раздел «Логика/Настройки»

| Ap   | Архив |                                 |  |  |  |
|------|-------|---------------------------------|--|--|--|
| ж    | рна   | ал аварий                       |  |  |  |
| Ча   | сы    | реального времени               |  |  |  |
| Ба   | тар   | ея                              |  |  |  |
| Ce   | тев   | ые <mark>настр</mark> ойки      |  |  |  |
| Ha   | стр   | ойки порта <mark>RS-48</mark> 5 |  |  |  |
| M    | odb   | us Slave                        |  |  |  |
| Ло   | огика |                                 |  |  |  |
|      | Ha    | стройки                         |  |  |  |
|      | ۲     | Питающая сеть                   |  |  |  |
|      | ۲     | Двигатель<br>Прибор             |  |  |  |
|      |       |                                 |  |  |  |
| ▶ 3a |       | щиты                            |  |  |  |
| ×    | Ст    | атистика <mark>ра</mark> боты   |  |  |  |

# b) Перейдите в подраздел «Питающая сеть». Установите номинальное напряжение сети и номинальную частоту сети.

d,

| Ло | ГИК | а   |                                       |               |   |  |
|----|-----|-----|---------------------------------------|---------------|---|--|
| 4  | Ha  | стр | ойки                                  |               |   |  |
|    |     | Пи  | тающая сеть                           |               |   |  |
|    |     |     | U сети                                |               |   |  |
|    |     |     | Номинальное напряжение сети           | 400 B         | ~ |  |
|    |     |     | Фазное напряжение L1                  | 230 B         |   |  |
|    |     |     | Фазное напряжение L2                  | 400 B         |   |  |
|    |     |     | Фазное напряжение L3                  |               |   |  |
|    |     |     | Среднее значение фазного напряжения   |               |   |  |
|    |     |     | Линейное напряжение L1-L2             |               |   |  |
|    |     |     | Линейное напряжение L2-L3             |               |   |  |
|    |     |     | Линейное напряжение L3-L1             |               |   |  |
|    |     |     | Среднее значение линейного напряжения |               |   |  |
|    |     |     | Чередование фаз                       | Не определено | ~ |  |
|    |     |     | Ассимметрия напряжений                |               |   |  |
|    |     |     |                                       | f сети        |   |  |
|    |     |     | Текущая частота сети                  |               |   |  |
|    |     |     | Номинальная частота сети              | 50 Гц         | Y |  |
|    |     | Дв  | игатель                               | 50 Гц         |   |  |
|    | ۲   | Пр  | ибор                                  | 60 Гц         |   |  |

с) Перейдите в подраздел «**Двигатель/Режим работы**». Выберите режим работы в соответствие с будущей схемой подключения: **Реверсивный** или **Двухступенчатый** 

| Л | огик      | a             |    |                                      |                       |              |                     |      |
|---|-----------|---------------|----|--------------------------------------|-----------------------|--------------|---------------------|------|
|   | Настройки |               |    |                                      |                       |              |                     |      |
|   | *         | Питающая сеть |    | ающая сеть                           |                       |              |                     |      |
|   | - 4       | A             | ви | игатель                              |                       |              |                     |      |
|   |           | 4             | 4  | Режим работы                         |                       |              |                     |      |
|   |           |               |    |                                      | Управление двигателем | Стоп         |                     |      |
|   |           |               |    |                                      |                       |              | Состояние двигателя | Стоп |
|   |           |               |    |                                      |                       | Режим работы | Реверсивный 🛛       |      |
|   |           |               |    | Задержка реверса                     | Реверсивный           |              |                     |      |
|   |           |               |    | Задержка переключения ступеней 1 и 2 | Двухступенчатый       |              |                     |      |

## d) Перейдите в подраздел «Двигатель/Трансформаторы тока». Установите номинальные первичный и вторичный токи трансформаторов тока по каждой фазе

| 4 | Ло | гик | a                             |                                 |     |   |
|---|----|-----|-------------------------------|---------------------------------|-----|---|
|   | ×. | Ha  | стр                           | ойки                            |     |   |
|   |    | *   | Пν                            | итающая сеть                    |     |   |
|   |    |     | <ul> <li>Двигатель</li> </ul> |                                 |     |   |
|   |    |     | Þ                             | Режим работы                    |     |   |
|   |    |     | E                             | АПВ                             |     |   |
|   |    |     |                               | Трансформаторы тока             |     |   |
|   |    |     |                               | Номинальный первичный ток TT L1 | 5   |   |
|   |    |     |                               | Номинальный вторичный ток TT L1 | 5 A | > |
|   |    |     |                               | Коэффициент трансформации L1    | 1   |   |
|   |    |     |                               | Номинальный первичный ток TT L2 | 5   |   |
|   |    |     |                               | Номинальный вторичный ток TT L2 | 5 A | * |
|   |    |     |                               | Коэффициент трансформации L2    | 1   |   |
|   |    |     |                               | Номинальный первичный ток TT L3 | 5   |   |
|   |    |     |                               | Номинальный вторичный ток TT L3 | 5 A | * |
|   |    |     |                               | Коэффициент трансформации L3    | 1   |   |

### e) Перейдите в подраздел «Двигатель/Ток» и установите номинальный ток двигателя в соответствии с шильдиком

| Л | огик | a   |                           |   |
|---|------|-----|---------------------------|---|
|   | Ha   | стр | ойки                      |   |
|   | ۶    | П   | итающая сеть              |   |
|   |      | Дe  | вигатель                  |   |
|   |      |     | Режим работы              |   |
|   |      |     | АПВ                       |   |
|   |      | ۲   | Трансформаторы тока       |   |
|   |      | -   | Ток                       |   |
|   |      |     | Номинальный ток двигателя | 5 |

#### f) Выберите местное (DI) или дистанционное (Сеть) управление в разделе «Прибор/Вход управления»

| 4 | Лог | Логика    |    |                           |      |   |
|---|-----|-----------|----|---------------------------|------|---|
|   | 4   | Настройки |    |                           |      |   |
|   |     |           | Пи | пающая сеть               |      |   |
|   |     | ۲         | Дв | зигатель                  |      |   |
|   |     |           | Пр | рибор                     |      |   |
|   |     |           |    | DI                        |      |   |
|   |     |           | ۲  | AI                        |      |   |
|   |     |           | Þ  | DO                        |      |   |
|   |     |           | F. | Температура прибора       |      |   |
|   |     |           |    | Вход управления           | DI   | ~ |
|   |     |           |    | Текущее состояние прибора | Сеть |   |
|   |     |           |    | Текущее время             | DI   |   |

- 6. Минимальный набор настроек введен; прибор готов к работе. При необходимости можно перенастроить
  - а) Сетевые параметры
  - b) Тип аналогового входа

- c) Функцию срабатывания DO3
- d) Настройки защит
- 7. Отключите УЗД1 от ПК
- 8. Соберите выбранную ранее схему в соответствии с приложением 1
- 9. Переведите dip-переключатель «Авария» под лицевой крышкой прибора в положение «Вкл»
- 10. Подайте питание на прибор.
- 11. УЗД1 готов к работе. Управление двигателем по сети возможно, только если параметр «Вход управления» = 0

| Поромотр   | Адрес регистра |        | 3000000              | Формат  | Тип     |
|------------|----------------|--------|----------------------|---------|---------|
| параметр   | dec hex        |        | Эпачение             | данных  | доступа |
| Вход       | 10010          | 0x2723 | 0 — Сеть             | Enum 2  | D/\\/   |
| управления | 10019          |        | 1 — DI               |         | 17/ 17  |
| Ипрорлошио |                |        | 0 — Стоп             |         |         |
| лравление  | 10207          | 0x27DF | 1 — Вперед           | Enum 3  | R/W     |
| двигателем |                |        | 2 — Назад            |         |         |
|            |                |        | 0 — Авария           |         |         |
| Текущее    |                |        | 1 — Инициализация    |         |         |
| состояние  | 10211          | 0x27E3 | 2 — Готовность       | Enum 4  | R       |
| прибора    |                |        | 3 — Пуск             |         |         |
|            |                |        | 4 — Работа           |         |         |
|            |                |        | 0 — Выкл.            |         |         |
| Работа     | 10000          | 0x27E0 | 1 — Сброс            | Enum 2  | R/W     |
| аварий     | 10200          |        | 2 — Согласно текущих | Enullis |         |
|            |                |        | настроек             |         |         |

Приложение 1. Схемы подключения УЗД1

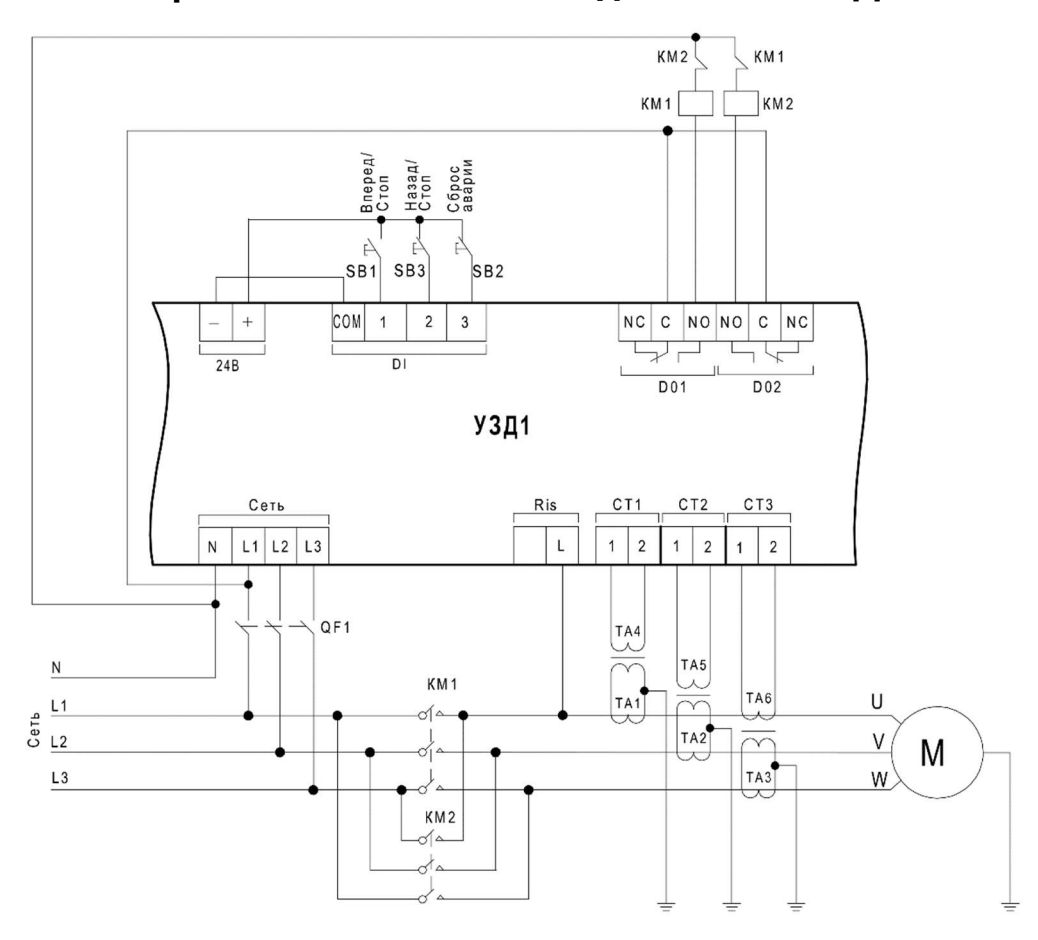

Рисунок 1. Схема реализации реверсивного режима работы электродвигателя

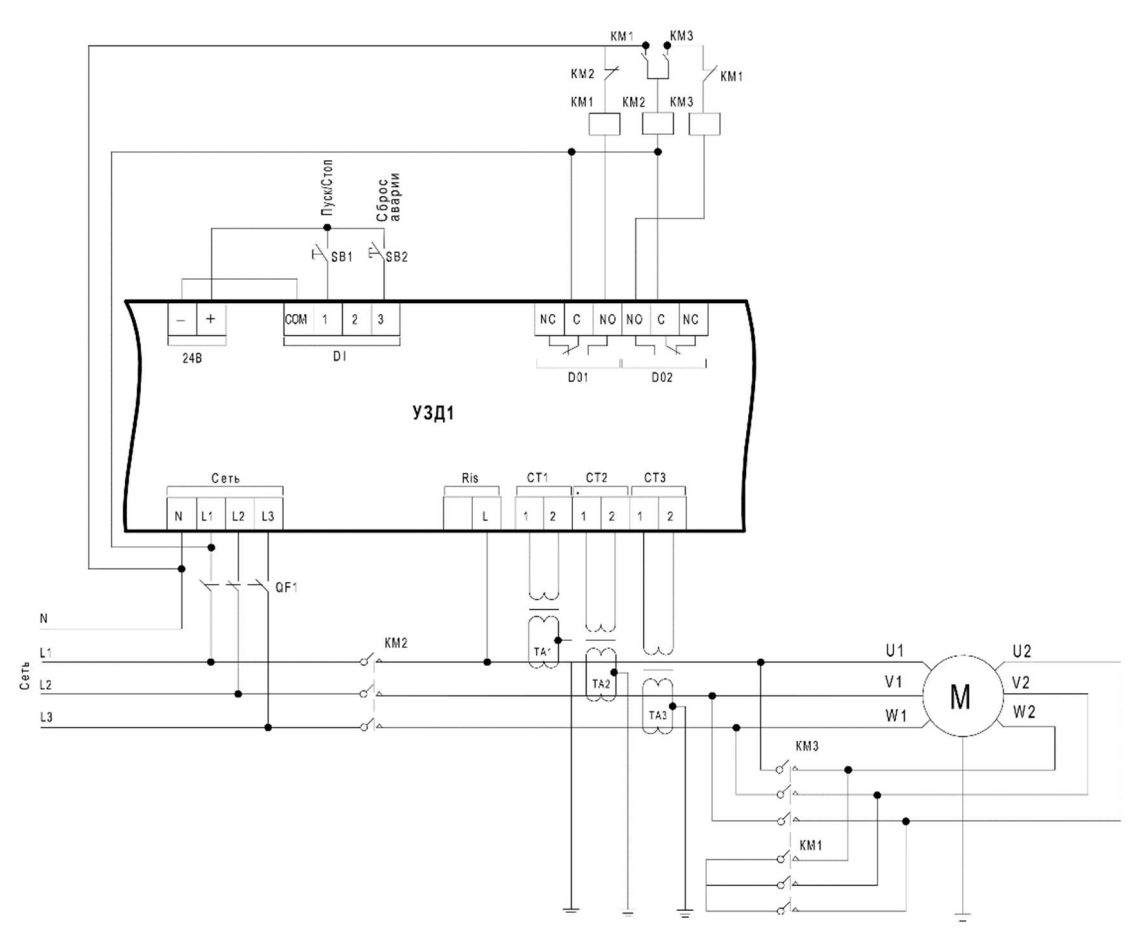

Рисунок 2. Схема реализации двухступенчатого пуска электродвигателя путем переключения со «звезды» на «треугольник»

# Приложение 2. Назначение контактов клеммника

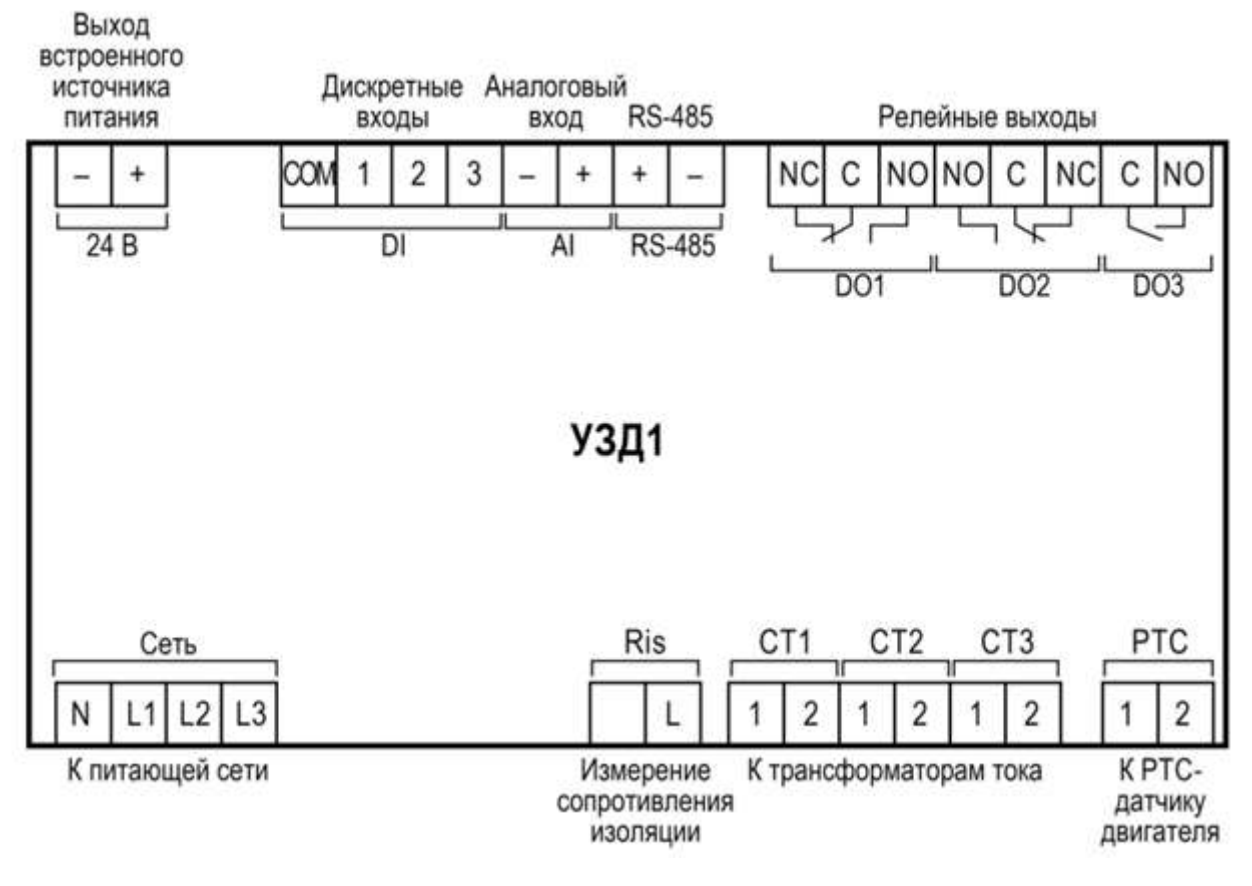

Рисунок 3. Назначение контактов клеммника